NCBI предоставляет информацию о базах данных белковых доменов, ДНК (GenBank) и PHK, базах данных статей научной литературы (PubMed) и таксономичной информации (TaxBrowser), обеспечивает поиск данных о конкретном биологическом виде (Taxonomy). Также содержит различные стандартные программы биоинформатики (BLAST).

## **Registering with My NCBI**

- 1. Click on the Sign in to NCBI link in the upper right hand corner of the page.
- 2. Enter an alphanumeric username (3 or more letters or numbers) and a password (6 or more characters). Passwords are case-sensitive.
- 3. Enter an e-mail address.
- 4. Choose a security question and answer so you can use it to reset your password.
- 5. Below the Security Question, you will see an image with 5 characters. This step is to help us prevent automated programs from registering accounts.
- 6. You will receive a confirmation e-mail from NCBI; confirm your registration by clicking the link provided. After confirming your e-mail address, you can start setting up automatic e-mails for search alerts.

## Note:

- Only one e-mail address can be associated with each account
- Record your username, password, and answer to the security question in a safe place for future reference
- Accounts that do not have any activity in two years will be deleted

https://www.ncbi.nlm.nih.gov/books/NBK3842/#MyNCBI.Registering\_with\_My\_NCBI